# Inserting a Video

Select the slide you are going to insert your video into

| 🗿 🖯 5 · 0 🗊 🚄 :                                               |                                    | Presentation3 - PowerPoint       |                     | DRAWBIG 1                         | 10065                                 | 1 00 - 6 X                                                                                                    |
|---------------------------------------------------------------|------------------------------------|----------------------------------|---------------------|-----------------------------------|---------------------------------------|----------------------------------------------------------------------------------------------------|
| FLE HOME INSERT DESIGN                                        | TRANSITIONS ANIMATIONS             | SLIDE SHOW REVIEW VIEW           | W DEVELOPER EndNote | 17 ACROBAT FORM                   | u -                                   | Tarsia Webster - 👧                                                                                                   |
| New Table Pictures Online Screensho<br>Network Tables Insiger | Photo<br>Abum Shapes Smathat Chart | Store<br>My Apps -<br>Apps Links | Comments            | A Res Constant Date & Side Object | πΩ<br>Equation Symbol<br>Symbol       | Addie Screen<br>Recording Flash A                                                                                    |
|                                                               | $\bigcirc$                         | ~                                |                     |                                   | A A A A A A A A A A A A A A A A A A A | Idea on My PC<br>dee on My PC<br>set videos from your computer or<br>on other computers that you're<br>connected to. |

#### Browse for your video >> Insert

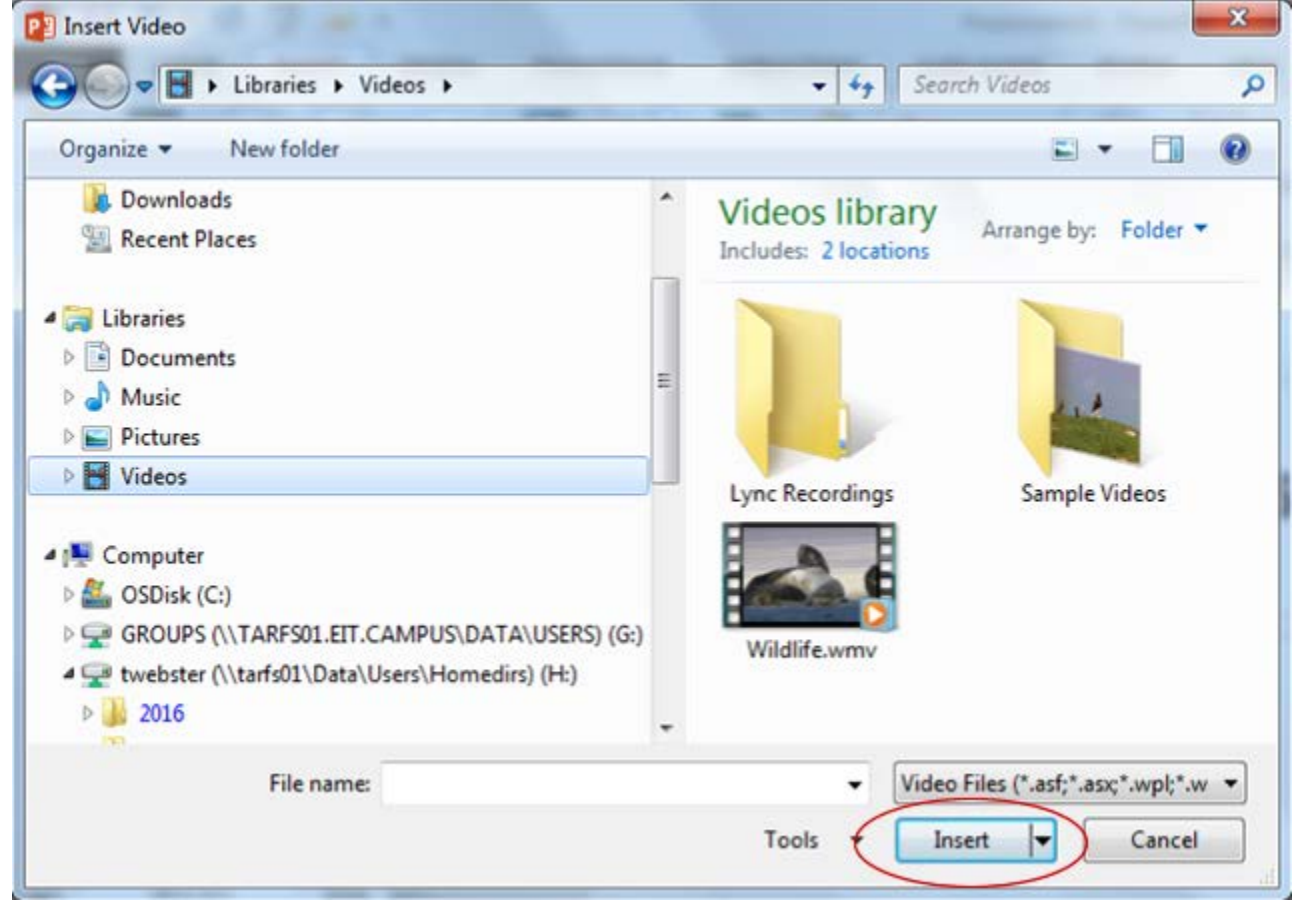

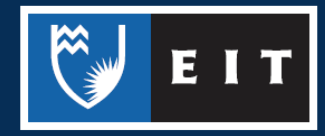

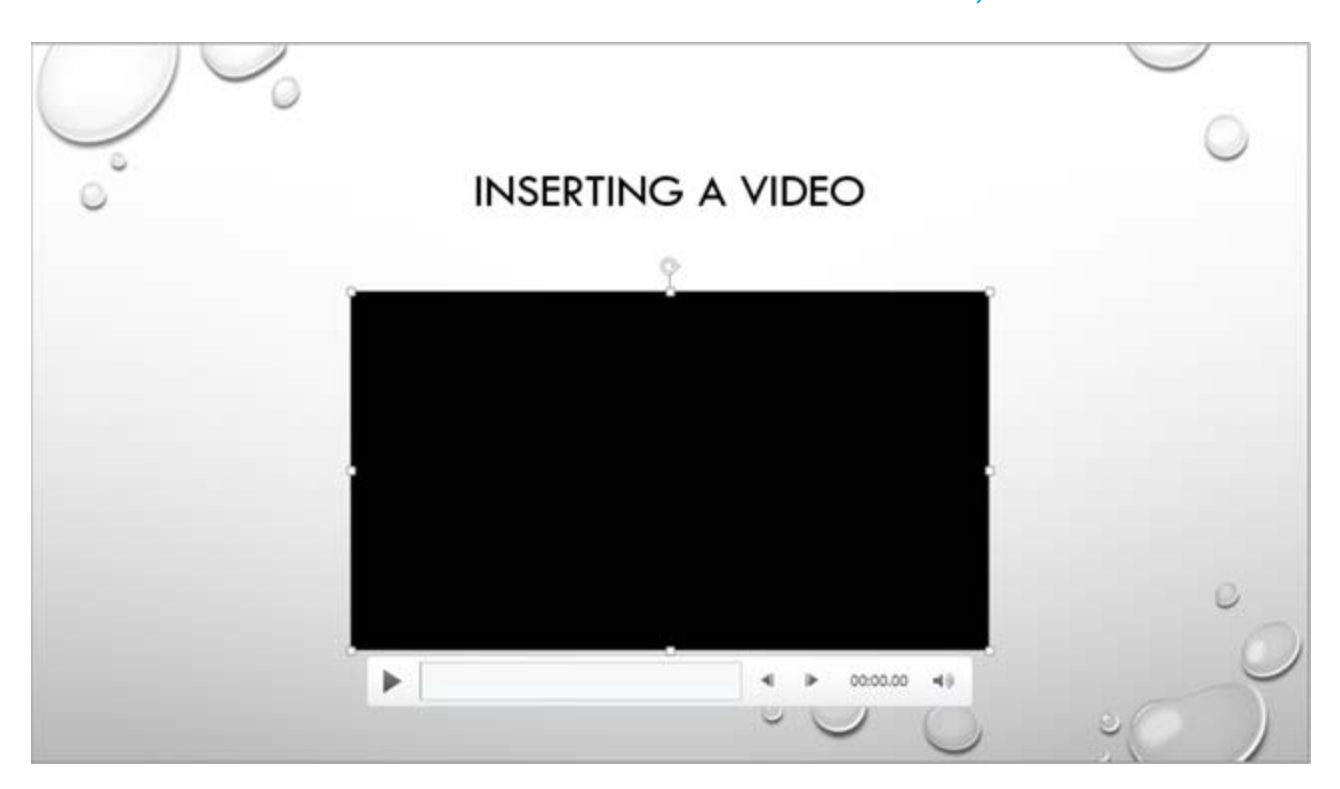

## Playback

#### Click on the Playback tab 🗿 🖯 5 · O 🗐 🥃 : Presentation1 - PowerPoint FILE HOME INSERT DESIGN TRANSITIONS ANIMATIONS SLIDE SHOW REVIEW VIEW DEVELOPER EndNote 3/7 ACROBAT FORMAT PLAYBACK Fade Duration Loop until Stopped ► Add Remove. Bookmark Bookmark Video Play Rewind after Playing Bookmarks Editing Video Options Preview

#### Click on the Start dropdown box

|                                           | ert design tr      | ANSITIONS ANIMAL         | Presentational - PowerPoi                                              | VEW DEVELOPER                            | EndNote X7 ACROBAT | VIDEO TOOLS | 7 10 – Ø X<br>Tania Webster - 🔗 |
|-------------------------------------------|--------------------|--------------------------|------------------------------------------------------------------------|------------------------------------------|--------------------|-------------|---------------------------------|
| Piey Add Terrer<br>Forwer Bookmark Socier | Trim Video Edition | on<br>00.00 1<br>00.00 1 | Start: On Click Play Full Screen Hide While Not Playing Video Coloring | exp until Stopped<br>exied after Playing |                    | $\bigcirc$  | ^                               |
| 1 VY                                      | -                  |                          | Start<br>Play the video cSp automatically, or<br>when clicked.         |                                          |                    | 0           |                                 |

#### Choose between Automatically or On Click

| D E     | 5.0               | 9 -    | 3               |                | Presentational - Power | Point.                                    |                | Vibe        | TOOLS    | 7 00 - 6 X        |
|---------|-------------------|--------|-----------------|----------------|------------------------|-------------------------------------------|----------------|-------------|----------|-------------------|
| nr      | HOME              | INSERT | DESIGN TRANSITI | ONS ANIMATIONS | STDE SHOW - EDVEW      | VIEW DEVELOPER                            | EndNote 37 ACR | OBAT FORMAT | PLAYBACK | Tania Webster - 🔒 |
| Play    | Add a bookmark is | Ex.    | Fade Duration   | 00 : Vol. 14   | et On Cick             | Low until Stopped<br>Record after Playing |                |             | $\smile$ |                   |
| Preview | Backma            | eks    | Editing         |                | Videa Option           |                                           |                |             |          | ~                 |

Automatically will play your movie clip straight away On Click means you have to click on your movie clip to get it to play

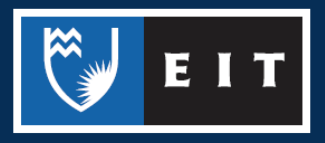

## Inserting a Video from YouTube

The safest way to use a video from YouTube is to hyperlink it to your slide; **do not** embed the file as this can breach the Copyright Act 1994.

Find the video you want to link to

**Click** in the address bar, to copy your video link

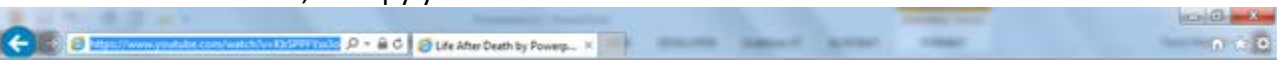

#### Press Ctrl C (Copy) OR Right click and choose Copy

| (C) C https://www.youtu | Undo                                                           |
|-------------------------|----------------------------------------------------------------|
| Vou Tube NZ             | Cut<br>Copy<br>Paste                                           |
| Life After Dea          | Delete<br>Select All                                           |
| Don McMillan  Subscribe | Right to left Reading order<br>Show Unicode control characters |
| + Add to Add to         | Open IME<br>Reconversion                                       |

#### Go back to your PowerPoint slide

**Click** where you want to place your video link Press **Ctrl V (Paste)** OR **Right click** and choose Paste

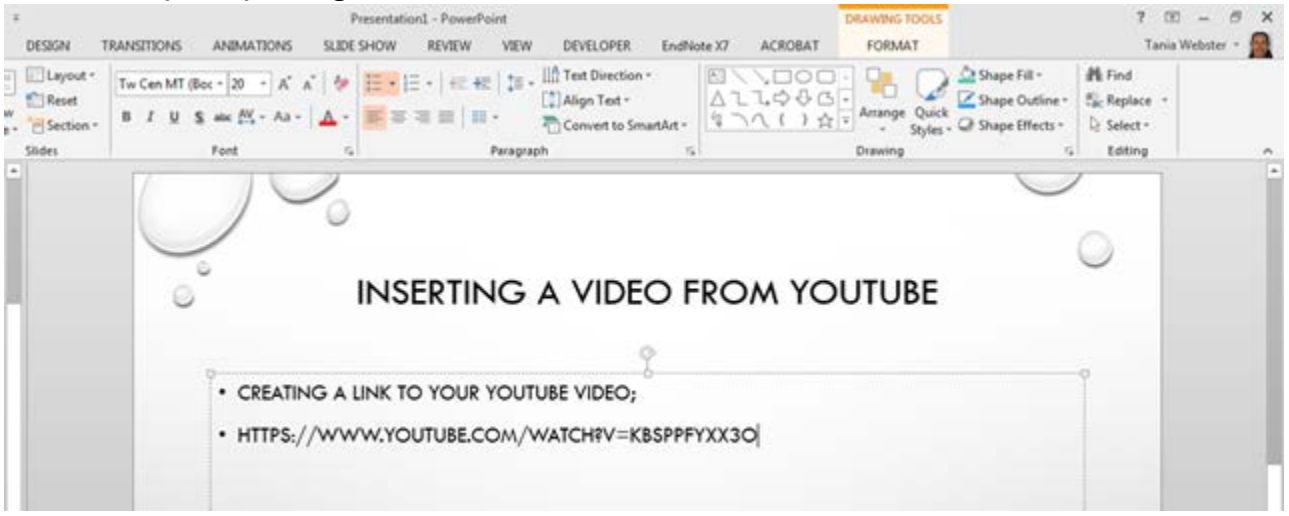

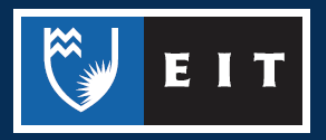

| DESIGN TR                                      | ANSITIONS ANIMATIONS SLI                                          | Presentation1 - PowerPoint<br>DE SHOW REVIEW VIEW | DEVELOPER EndNo                                                     | te X7 ACROBAT              | FORMAT                  |                                                    | ? DD<br>Tania We                                  | - 🗗 讨 |
|------------------------------------------------|-------------------------------------------------------------------|---------------------------------------------------|---------------------------------------------------------------------|----------------------------|-------------------------|----------------------------------------------------|---------------------------------------------------|-------|
| Layout -<br>Carlor Reset<br>Section -<br>Sides | Tw Cen MT (Boc - 20 - A* A* 4<br>B I U S elec At - Aa - A<br>Font |                                                   | IIA Test Direction -<br>Align Test -<br>Convert to SmartAst -<br>oh | ⊠\\⊟00<br>∆13¢&6<br>%\\()☆ | Arrange Quick<br>Styles | Shape Fill -<br>Shape Outline -<br>Shape Effects - | McFind<br>Sic Replace -<br>D: Select +<br>Editing |       |
|                                                | 17                                                                | )                                                 |                                                                     |                            |                         | $\cup$                                             |                                                   |       |
|                                                | ~                                                                 | INSEPTING                                         |                                                                     |                            |                         |                                                    | 0                                                 |       |
|                                                | 0                                                                 | INGERTING                                         |                                                                     | KOM IO                     | OTODE                   |                                                    |                                                   |       |
|                                                | · CREATING A                                                      | LINK TO YOUR YOUT                                 |                                                                     |                            |                         |                                                    | 1                                                 |       |
|                                                |                                                                   |                                                   |                                                                     |                            |                         |                                                    |                                                   |       |

#### Highlight the link - https://www.youtube.com/watch?V=KBSPPFYXX30

#### Right click on the link and choose hyperlink

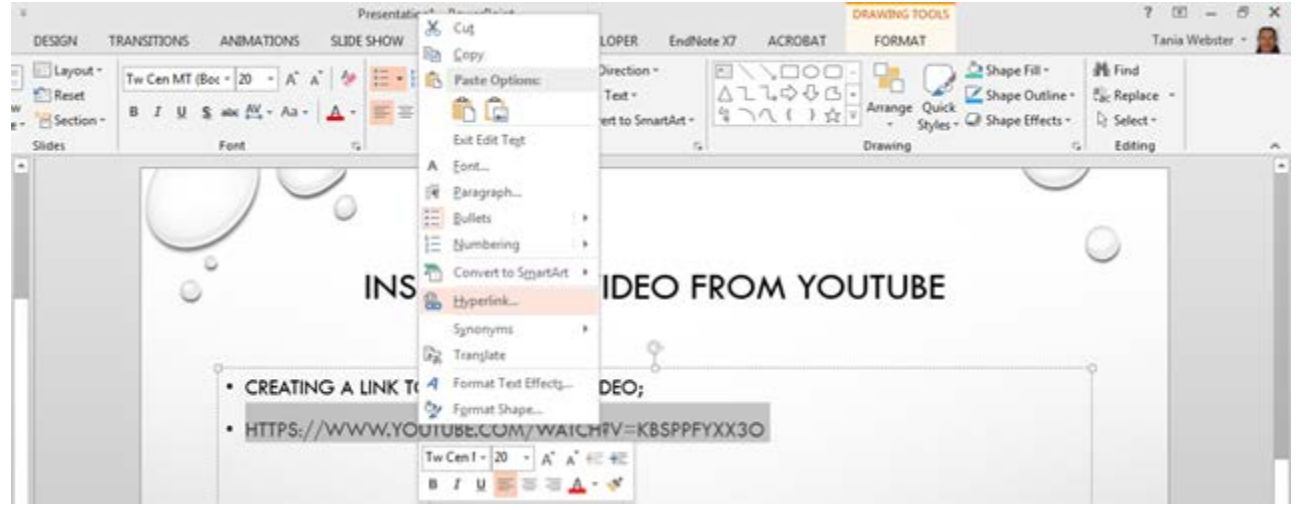

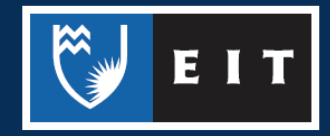

The following dialogue box will appear;

| Link to:                           | Iext to displ              | lay: https://www.youtube.com/watch?v=KbSPPFYxx3o |          | ScreenTip         |
|------------------------------------|----------------------------|--------------------------------------------------|----------|-------------------|
| Existing File                      | Look in:                   | Desktop                                          | <b>(</b> |                   |
| or Web Page                        | C <u>u</u> rrent<br>Folder | 📜 Computer<br>🥽 Libraries                        | ^        | B <u>o</u> okmark |
| Pl <u>a</u> ce in This<br>Document | Browsed                    | Network<br>Tania Webster<br>Artena               | =        |                   |
| Create New                         | Regent                     | EIT-Apps<br>Excel 2013                           |          |                   |
| Document                           | Files                      | internet Explorer                                | *        |                   |
| E-mail                             | Addr <u>e</u> ss:          | https://www.youtube.com/watch?v=KbSPPFYxx3o      |          | Remove Link       |

Choose Browsed Pages << select your YouTube video link

| Link to:                  | Text to displ     | ay: http://www.youtube.com/watch?v=ORxFwBR4smE                                                                                                    | ScreenTg |
|---------------------------|-------------------|----------------------------------------------------------------------------------------------------|----------|
| Diston File or            |                   | ۵ 🗃                                                                                                    |          |
| Web Page                  | Cyrrent<br>Folder | file:///G:/Academic%20and%20Student%20Services/DATA/Online%20C +<br>How NOT to use Powerpoint - YouTube<br>file:///H:/LearningAdvisors/Orientation/OrientationTaniaVersion.ppt | Bgokmark |
| Place in This<br>Document | Browsed<br>Pages  | Online Guides: Academic Integrity<br>Online Guides: Comma Fault<br>Online Guides<br>Introduction                                                                               |          |
| Create New<br>Document    | Regent<br>Files   | Ubrary & Learning Services<br>Twist Lbrary Welcome<br>http://www.voutube.com/watch?v=ORxFwER4snE - Google Search<br>New Tab                                                    |          |
| a                         | Address:          | http://www.google.co.nz/search?q=http%3A%2F%2Fwww.youtube.co                                                                                                    |          |

The hyperlink will change colour

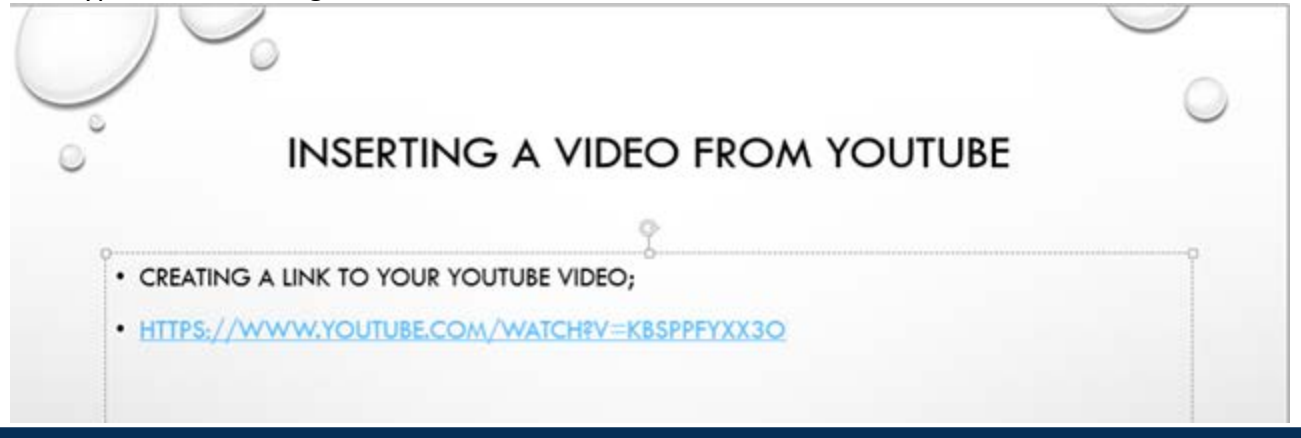

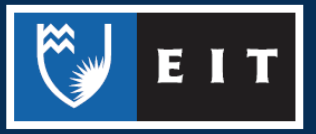

You can also edit the text of the hyperlink to make it more relevant. **Right click** on your hyperlink

| INSE               | Tw<br>B<br>K<br>X | $\begin{array}{c} Cen1 \cdot 20  \cdot  A^*  A^* \\ I  \underline{U} \equiv \Xi \equiv \underline{A} \\ \hline I  \mathbf{NC}  \mathbf{A}  \mathbf{V} \\ Cut \\ Cut \\ Gopy \end{array}$ | DEO FROM YOUTUBE     | 0 |
|--------------------|-------------------|----------------------------------------------------------------------------------------------------|----------------------|---|
| 0                  | 16                | Paste Options:                                                                                                    |                      |   |
| CREATING A LINK TO |                   | ĥ                                                                                                    | iO;                  |   |
| • HTTPS://WWW.YOU  | < IN III III (08) | Exit Edit Tegt<br>Eont<br>Paragraph<br>Bullets<br>Numbering<br>Convert to SmartArt<br>Edit Hyperlink<br>Open Hyperlink                                                                   | <u>/=KBSPPFYXX3Q</u> |   |
|                    | R R               | Copy Hyperlink<br>Remove Hyperlink<br>Synonyms<br>Tranglate<br>Format Text Effects                                                                                                    | • 0 0 • (            | 5 |

## **Choose** to **Edit Hyperlink** The following dialogue box appears;

| lext to displ     | ay: https://www.youtube.com/watch?v=KbSPPFYxx3o                                  |                                                                                                    | ScreenTig                                                                                                    |
|-------------------|----------------------------------------------------------------------------------|----------------------------------------------------------------------------------------------------|----------------------------------------------------------------------------------------------------|
| Look in:          | Desktop                                                                          | 🙆 🮑                                                                                                    |                                                                                                    |
| Current           | Computer                                                                         | ^                                                                                                    | B <u>o</u> okmark                                                                                                    |
| Folder            | Network                                                                          | =                                                                                                    |                                                                                                    |
| Browsed           | Artena                                                                           |                                                                                                    |                                                                                                    |
|                   | EIT-Apps                                                                         |                                                                                                    |                                                                                                    |
| Recent<br>Files   | Google Chrome                                                                    |                                                                                                    |                                                                                                    |
|                   | A Internet Explorer                                                              | *                                                                                                    |                                                                                                    |
| Addr <u>e</u> ss: | https://www.youtube.com/watch?v=KbSPPFYxx3o                                      |                                                                                                    | Remove Link                                                                                                    |
|                   | Look in:<br>Current<br>Folder<br>Browsed<br>Pages<br>Recent<br>Files<br>Address: | Look in:       Desktop         Current<br>Folder       Computer         Libraries       Network         Browsed<br>Pages       Tania Webster         Regent<br>Files       Google Chrome         Browsed       Sogle Chrome         Iternet Explorer       Addrgss:         https://www.youtube.com/watch?v=KbSPPFYxx3o | Look in:       Desktop         Current<br>Folder       Computer         Libraries       Network         Tania Webster       Tania Webster         Browsed<br>Pages       Artena         EIT-Apps       EXcel 2013         Regent<br>Files       Google Chrome         Files       Mttps://www.youtube.com/watch?v=KbSPPFYxx3o |

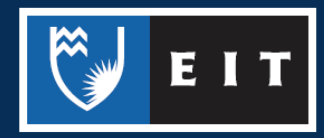

### Select Text to display

Type in your text e.g. How NOT to use PowerPoint

| Link to: | Iext to display: How NOT to use PowerPo | int            | ScreenTig |
|----------|-----------------------------------------|----------------|-----------|
| )        | <u> </u>                                |                | 0         |
| D        | INSERTING A VIDI                        | EO FROM YOUTUB | E         |
| • CRI    | EATING A LINK TO YOUR YOUTUBE VIDEO     |                |           |
| • HO     | W NOT TO USE POWERPOINT                 |                |           |
|          |                                         |                |           |
|          |                                         |                |           |
|          |                                         |                | 0         |
|          |                                         | » O o          |           |

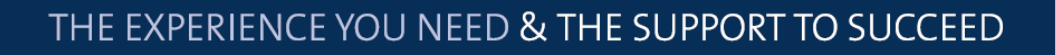

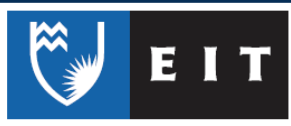

## Adding Action Buttons to your Presentation

By adding action buttons to your presentation you can tell a movie or sound to play or you could use an action button to navigate to another slide in your presentation.

|                | Shape     |                             | lons       |                  |                                                                        |                                                 |                                                    | Aca     |
|----------------|-----------|-----------------------------|------------|------------------|------------------------------------------------------------------------|-------------------------------------------------|----------------------------------------------------|---------|
| FILE           | ном       |                             | DESIGN     | TRANS            | TIONS                                                                  | ANIMATIONS                                      | SLIDE SHOW                                         | F       |
| New<br>Slide - | Table     | Pictures Online<br>Pictures | Screenshot | Photo<br>Album * | Shapes                                                                 | martArt Chart                                   | 🚔 Store<br>🎝 My Apps 🔹                             | (<br>Hy |
| Slides         | Tables    | Im                          | ages       |                  | 100                                                                    | Λ{}☆                                            |                                                    |         |
| 3              |           |                             |            |                  | Lines<br>Rectar<br>Basic S                                             | へこして、<br>ngles<br>ロロロロロ<br>Shapes               | . , , , , , , , , , , , , , , , , , , ,            |         |
| 4 29           | NORTH A   |                             |            |                  |                                                                        |                                                 | 000000<br>00000<br>00000<br>000000<br>000000000000 |         |
| 5 🖓            | NORTHOD A |                             |            |                  | Block<br>C<br>C<br>C<br>C<br>C<br>C<br>C<br>C<br>C<br>C<br>C<br>C<br>C | Arrows<br>ᠿᠿᠿᠿᠿ<br>♥ቩ₽₽□<br>₽                   | •♣┍°Р₫ź<br>>₽₽₽₫ć                                  | Ì       |
|                | 19        |                             |            |                  | Equation                                                               | on Shapes                                       |                                                    | 11      |
| 6              | 1         |                             |            |                  |                                                                        |                                                 |                                                    | 11      |
|                |           |                             |            |                  |                                                                        | ∾                                               | 00000<br>000000                                    | 7       |
| 7 🖓            | 5         |                             |            |                  | Stars a                                                                | and Banners<br>◆☆☆☆@<br>&& <sup>®</sup> ☎ ☎ ☎ 二 |                                                    | 2       |
| 8 🖓            |           |                             |            |                  | Callour                                                                |                                                 |                                                    | C       |
|                |           |                             |            |                  | Action                                                                 | Button                                          |                                                    |         |
| SLIDE 6 C      | F9 Ω      | ENGLISH (NEW 2              | ZEALAND)   |                  | 보면                                                                     |                                                 |                                                    | .:      |

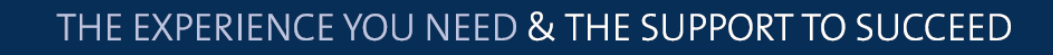

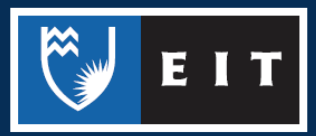

## Choosing a button

Once you have chosen your button you will notice the mouse pointer has changed to a + **Move** your mouse onto your slide << **click** and **drag** to make your button

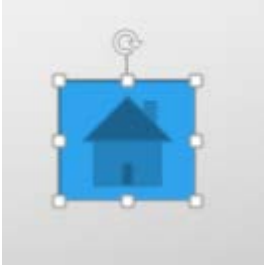

The action button dialogue box will now show, this is to enable you to choose the settings you want for your button

| Mouse | Click         | Mouse Over        |                |
|-------|---------------|-------------------|----------------|
| Acti  | on on         | click             |                |
| 0     | None          |                   |                |
| ۲     | Hyper         | link to:          |                |
|       | First 5       | Slide             | •              |
| 0     | <u>R</u> un p | rogram:           |                |
|       |               |                   | <u>B</u> rowse |
| 0     | Run <u>m</u>  | <u>acro:</u>      |                |
|       |               |                   | -              |
| 0     | Objec         | t <u>a</u> ction: |                |
|       |               |                   | <b>T</b>       |
| E P   | lay sou       | nd:               |                |
| [     | No Sou        | ind]              | ~              |
| V H   | ighligh       | nt <u>c</u> lick  |                |

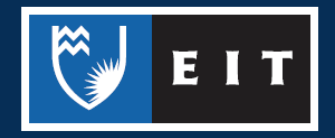

#### Choose which tab you want to use; Mouse Click or Mouse Over

| ouse | Click Mouse Over        |     |
|------|-------------------------|-----|
| Acti | ion on click            |     |
| 0    | None                    |     |
| 0    | Hyperlink to:           |     |
|      | First Slide             |     |
| 0    | Run program:            |     |
|      | Bro                     | wse |
| 0    | Run <u>m</u> acro:      |     |
| 0    | Object <u>a</u> ction:  | v   |
| P    | lay sound:              |     |
| [    | No Sound]               |     |
| 7 H  | lighlight <u>c</u> lick |     |

#### Choose which action you want and click OK

| Action Settings        |                               |  |  |
|------------------------|-------------------------------|--|--|
| Mouse Click Mouse Over |                               |  |  |
| Action on click        |                               |  |  |
| © None                 |                               |  |  |
| <u>Hyperlink to:</u>   |                               |  |  |
|                        | First Slide                   |  |  |
|                        | Next Slide                    |  |  |
|                        | Previous Slide                |  |  |
|                        | First Slide                   |  |  |
|                        | Last Slide                    |  |  |
| 0                      | Last Slide Viewed             |  |  |
|                        | End Show                      |  |  |
|                        | Custom Show                   |  |  |
| Pla                    | Slide                         |  |  |
| []                     | URL                           |  |  |
| I III Hi               | Other PowerPoint Presentation |  |  |
|                        | Other File                    |  |  |
| OK Cancel              |                               |  |  |

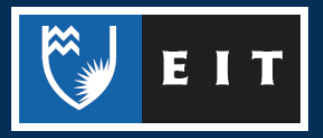